0

0

ο

0

0

ο

0

0

0

### 

This is a demonstration of a MENU MACRO which is automatically activated by \0 (autoexec macro). This macro displays a menu of different graph types. To view a graph move the highlighted bar with the cursor arrows and press [enter]. A graph will be displayed. You can stop the macro at any time by selecting Quit. ÍIIIIIIIIIIIII ÍËÍ ÉÍÍÍÍÍÍÍÍ 0 X-range ÌÍÍÍÍÍÍÍÍÍ 0 1 ο 2 ο 3 0 4 0 5 0 6 0 7 о 8

ÈÍÍÍÍÍÍÍÍ

# ÄÄ ÄÄÄÄÄÄÄÄÄÄÄÄ

| (((((((((((((((((((((((((((((((((((((( | (((((((((((((((((((((((((((((((((((((( |                   |
|----------------------------------------|----------------------------------------|-------------------|
| A-range °                              | B-Range °                              | These are the     |
|                                        | ÍIIIIIIIIIIIIIIIIIIIIIIIIIIIIIIIIIIIII | Data used in the  |
| 3.27194696796152 °                     | 0.624310445217871°                     | generated graphs. |
| 6.18369803069737 °                     | 7.06928634514855°                      |                   |
| 8.41470984807897 °                     | 19.8360915824515°                      | ÄÄÄÄÄÄÄÄÄÄÄÄÄ     |
| 9.71937901363313 °                     | 17.1300890609923°                      | AS-EASY-AS        |
| 9.95407957751765 °                     | 15.3652062368564°                      | ÄÄÄÄÄÄÄÄÄÄÄÄÄ     |
| 9.09297426825682 °                     | 16.6290663357325°                      |                   |
| 7.23085881738325 °                     | 5.14005401983962°                      | Copyright 1989    |
| 4.57272626635812 °                     | 17.5840397981711°                      | TRIUS, Inc.       |
|                                        | 111111111111111111111111111111111111   |                   |

| X-Y<br>Display an X-Y Graph<br>{XY:}<br>{Ret} | Bar<br>Display a Bar Graph<br>{BAR:}<br>{Ret}                                | Pie<br>Display a Pie Graph<br>{PPie:}{pie:}<br>{ret} |
|-----------------------------------------------|------------------------------------------------------------------------------|------------------------------------------------------|
| ======<br>LABEL<br>=======                    | COMMANDS                                                                     |                                                      |
| A                                             | {escoff}{home}{menuxy 6,4}<br>{menuwidth 12}{goto a1}{Jump START:}           |                                                      |
| ======================================        | ======================================                                       |                                                      |
| AGAIN:                                        | {Delay 0}<br>{BEGIN:}<br>{Jump AGAIN:}                                       |                                                      |
| BEGIN:                                        | {MenuJump GRAPHDEMO}                                                         |                                                      |
| XY:                                           | /gtx<br>otf {esc}<br>THIS IS AN XY GRAPH~qq<br>v<br>q<br>{Ret}               |                                                      |
| BAR:                                          | /gtb<br>otf {esc}<br>THIS IS A BAR GRAPH~qq<br>v<br>q<br>{Ret}               |                                                      |
| PIE:                                          | /gtp<br>bBCURVE~<br>otf {esc}<br>EXPLODING PIE GRAPH~qq<br>v<br>rbq<br>{Ret} |                                                      |
| LINE:                                         | /gtl<br>otf {esc}<br>THIS IS A LINE GRAPH~qq<br>v<br>q                       |                                                      |

|           | {Ret}                                                                                                    |
|-----------|----------------------------------------------------------------------------------------------------|
| SEMI-LOG: | /gtx<br>os<br>xeq<br>qq<br>otf {esc}<br>SEMI-LOG GRAPH~qq<br>v<br>q<br>{Ret}                                                                              |
| LOG-LOG:  | /gtx<br>os<br>xeq<br>yeq<br>qq<br>otf {esc}<br>LOG-LOG GRAPH~qq<br>v<br>osynqxnqqqq<br>{Ret}                                                              |
| DEFINE:   | /gxXSTART~<br>aYSTART~<br>q<br>{Ret}                                                                                                    |
| MERGE:    | /gtloty {esc}<br>LINE SCALE~qqncfirst~<br>tb<br>otf {esc}<br>MERGED GRAPHS~<br>y {Esc} BAR SCALE~qq<br>nmfirst~v<br>ndfirst~<br>oty {esc} ~qqnrq<br>{RET} |
| STACK:    | /gtsbxstart~<br>otf {esc}<br>STACKED BAR GRAPH~qq<br>v<br>rbq<br>{Ret}                                                                                    |
| HILO:     | /gbbcurve~otf {esc}<br>THIS IS HI LO GRAPH~                                                                                                    |

|        | Sheet1                                                                                                    |  |
|--------|----------------------------------------------------------------------------------------------------|--|
|        | qqth<br>v<br>rb<br>Q<br>{RET}                                                                                                    |  |
| CUM:   | /gtC<br>otf {esc}<br>CUMULATIVE GRAPH~qq<br>v<br>q<br>{Ret}                                                                                                    |  |
| RAD:   | /gtR<br>otf {esc}<br>THIS IS A RADAR GRAPH~qq<br>bbcurve~v<br>rbq<br>{Ret}                                                                                             |  |
| AREA:  | /gtA<br>otf {esc}<br>THIS IS A AREA GRAPH~qq<br>bbcurve~v<br>rbq<br>{Ret}                                                                                              |  |
| DEL:   | /gtD<br>otf {esc}<br>THIS IS A DELTA GRAPH~qq<br>v<br>q<br>{Ret}                                                                                                    |  |
| SPLIT: | /gtlotf {esc} ~x {esc}<br>LINE GRAPH~qqbbcurve~<br>ncfirst~tb<br>otf {esc}<br>SPLIT GRAPHS LINE & BAR~<br>x {esc}BAR GRAPH~qq<br>nsfirst~v<br>ndfirst~<br>nrq<br>{RET} |  |
| PPIE:  | /gtp<br>rb<br>otf {esc}                                                                                                    |  |

THIS IS A PIE GRAPH~qq v rbq {Ret}

| Line<br>Display a Line Graph<br>{LINE:}<br>{Ret} | Semi-Log<br>Make the x-axis a log scale<br>{SEMI-LOG:}<br>{Ret}                                                                                                    | Log-Log<br>Make both axis a log scale<br>{LOG-LOG:}<br>{Ret} |
|--------------------------------------------------|----------------------------------------------------------------------------------------------------|--------------------------------------------------------------|
|                                                  | DESCRIPTION                                                                                                    |                                                              |
|                                                  | <pre>** Start the program **</pre>                                                                                                    |                                                              |
|                                                  | Reset the graph ranges<br>Select a grid for both AXIS<br>Define the graph ranges<br>Set Graph Display time to 1000 millisecs<br>Treat menu like its called<br>Once completed return<br>Start the Menuing Routine |                                                              |
|                                                  | Select a X-Y graph<br>Set titles<br>Set titles<br>View the GRAPH<br>Quit the Graph Menu<br>Return to the pt after Call                                                                                           |                                                              |
|                                                  | Select a Bar graph<br>Set titles<br>Set titles<br>View the Graph<br>Quit the Graph Menu<br>Return to the pt after Call                                                                                           |                                                              |
|                                                  | Select a Pie graph<br>EXPLODE BY USEING CURVE B<br>Set titles<br>Set titles<br>View the Graph<br>Quit the Graph Menu<br>Return to the pt after Call                                                              |                                                              |
|                                                  | Select a graph TYPE of LINE<br>Set titles<br>Set titles<br>View the GRAPH<br>Quit the Graph Menu                                                                                                    |                                                              |

Return to the pt after Call

Select a graph TYPE of XY Select OPTIONS SCALE X-AXIS and EXPONENTIAL Quit the Scale Menu Set titles Set titles View the GRAPH Quit the Graph Menu Return to the pt after Call

Select a graph TYPE of XY Select OPTIONS SCALE X-AXIS and EXPONENTIAL Y-AXIS and EXPONENTIAL Quit the Scale Menu Set titles Set titles View the GRAPH Quit the Graph Menu Return to the pt after Call

Define X range Define Y range Quit graph menu Return

Name Line graph settings - First Select current graph as BAr New graph title Set titles Set titles Merge with First and View Reset Merge option Quit Graph Menu Return

Select a Stacked Bar graph Set titles Set titles View the Graph Quit the Graph Menu Return to the pt after Call

Set Second Range Set Titles

Set Hi-Lo Type View Reset Merge option Quit Graph Menu Return

Select Cumulative Type Set Titles Set Titles View Quit Graph Menu Return Select Radar Type

Set Titles Set Titles View Quit Graph Menu Return

Select Area Type Set Titles Set Titles View Quit Graph Menu Return

Select Delta Type Set Titles Set Titles View Quit Graph Menu Return

Set Titles Set Titles, Name Graph Bar Graph Set Titles for 2nd Graph Set Titles for 2nd Graph Set Titles for 2nd Graph Display Graphs Delete Named Graph Quit Return

Select a Pie graph Reset B Data (Just in case) Set titles

Set titles View the Graph Quit Return

MergeHi-LoMerge two graphs on the screenConnect Y-values for Same X-values (at least 2 curves){Merge:}{HILO:}{Ret}{Ret}

\_\_\_\_\_

| Stacked                     | Cum                        | Radar                 | Area                 |
|-----------------------------|----------------------------|-----------------------|----------------------|
| Display a Stacked Bar Graph | Display a Cumulative Graph | Display a Radar Graph | Display a Area Graph |
| {STACK:}                    | {CUM:}                     | {RAD:}                | {area:}              |
| {Ret}                       | {Ret}                      | {Ret}                 | {Ret}                |

| Delta                 | Split                               | QUIT           |                      |
|-----------------------|-------------------------------------|----------------|----------------------|
| Display a Delta Graph | Split Screen and Display Two Graphs | Exit the macro |                      |
| {Del:}                | {Split:}                            | {exit}         | {menuJump GRAPHDEMO} |
| {Ret}                 | {Ret}                               |                |                      |